# Descripción del proceso Pago electrónico PayPal

| Guten Tag aus dem Standesamt I                                                                                                    | in Berlin,                                                                                                    |                                                                                                    |                                                                                                    |                          |                        |        |                       |       |
|----------------------------------------------------------------------------------------------------|----------------------------------------------------------------------------------------------------|----------------------------------------------------------------------------------------------------|----------------------------------------------------------------------------------------------------|--------------------------|------------------------|--------|-----------------------|-------|
| Sie haben die nachfolgend genan                                                                                                    | nte Leistung des Standesamtes I in                                                                                                    | Berlin bestellt und erhalter                                                                                                    | n jetzt die zur elekt                                                                                                    | ronischen Bezahlung n    | otwendigen Information | ien:   |                       |       |
| Urkundenanforderung vom 21.09                                                                                                    | 9.2022 - Gebührenbetrag: 79€                                                                                                    |                                                                                                    |                                                                                                    |                          |                        |        |                       |       |
| Bitte rufen Sie zur elektronischer                                                                                                    | n Bezahlung folgenden Link auf:                                                                                                    |                                                                                                    |                                                                                                    |                          |                        |        |                       | la a  |
|                                                                                                    |                                                                                                    |                                                                                                    |                                                                                                    |                          |                        |        |                       | _ na  |
| Falls Sie Rückfragen dazu haben                                                                                                    | , antworten Sie bitte nicht auf dies                                                                                                    | Mail, sondern richten Sie                                                                                                    | Ihre Fragen an:                                                                                                    |                          |                        |        | 5100 00               | uitad |
| Urkundenbox@labo.berlin.de                                                                                                    |                                                                                                    |                                                                                                    |                                                                                                    |                          |                        |        |                       |       |
| Bitte geben Sie dabei unbedingt o                                                                                                    | den Betreff dieser Mail einschließl                                                                                                    | ich der Vorgangsnummer a                                                                                                    | n.                                                                                                    |                          |                        |        |                       |       |
| Mit freundlichen Grüßen aus Ber                                                                                                    | ſlin                                                                                                    |                                                                                                    |                                                                                                    |                          |                        |        |                       |       |
| Ihr Standesamt I in Berlin                                                                                                    |                                                                                                    |                                                                                                    |                                                                                                    |                          |                        |        |                       |       |
| <ul> <li>Haga clic<br/>completa</li> </ul>                                                                                                    | en el enlace o – s<br>mente.                                                                                                    | esto no funci                                                                                                    | ona – copi                                                                                                    | ie la URL en             | en su naveg            | ador   |                       |       |
| Esto le     antraege                                                                                                    | llevará a la<br>.bda.service.berlir                                                                                                    | página de<br>.de/                                                                                                    | pago, o                                                                                                    | cuya URL                 | empieza                | por    | <u>https://liste-</u> |       |
| Payment des Star                                                                                                    | ndesamts 1                                                                                                    |                                                                                                    |                                                                                                    |                          |                        |        | Ø                     |       |
| Herzlich willkommen                                                                                                    | zum E-Payment für da                                                                                                    | s Standesamt I in                                                                                                    | ı Berlin                                                                                                    |                          | Datenschutzhinwe       | eis    | •                     |       |
| Mit diesem Assistenten können Sie Gebühren für Leistungen des Standesamts I in Berlin elektronisch be-<br>zahlen. Das ist nur möglich, wenn Sie diese Seite über einen Link in der Ihnen übersandten E-Mail aufge-<br>rufen bahen, da anderenfalls die erforderlichen Zahlungsinformationen nicht voreingestellt sind |                                                                                                    |                                                                                                    |                                                                                                    | Zahlungsangaben          |                        | ۲      |                       |       |
| Informationen zur Dater<br>Die Senatsverwaltung für Inn-<br>schiedene Anträge für Urkun<br>gen können Sie per PayPal,<br>tenschutzgrundverordnung (D<br>verarbeitet.<br>Die Verarbeitung der persone<br>der Antragstellung. Sonstige<br>dienen dazu, einen Missbrau<br>einberstruckling                               | nschutzerklärung<br>eres, Digitalisierung und Sport<br>denbestellungen mittels <u>IKT</u> -B:<br>Kreditkarte oder Giropay beza<br>DSGVO) gemeinsam von den b<br>enbezogenen Daten aus den E<br>während des Absendevorgang<br>uch zu verhindern und die Sich- | stellt für das Standesan<br>sisidienst zur Verfügung<br>hlen. Ihre Daten werden<br>eteiligten Verwaltungen (<br>ngabemasken dient alle<br>s verarbeiteten personer<br>rheit der informationsteo | tt lin Berlin ver-<br>. Diese Bestellur<br>im Sinne der Da-<br>des Landes Berli<br>in zur Bearbeitur<br>ıbezogenen Date<br>chnischen Syste | n-<br>-<br>n<br>me       |                        |        |                       |       |
| Rechtsgrundlage für die Vera<br>trag und die Weiterleitung de<br>Onlinezugangsgesetz Berlin                                                                                                    | arbeitung der personenbezogen<br>er Daten an die angeschlossen<br>(OZG Bln) in der geltenden Fa                                                                                                    | en Daten für den Basisd<br>en Verwaltungen ist § 4 /<br>ssung.                                                                                                    | ienst Digitaler Ar<br>Absatz 2 Satz 1                                                                                                    | n-                       |                        |        |                       |       |
| Die weitere Verarbeitung der<br>stellungen erfolgt durch das<br>nenstandsgesetz (PStG), in                                                                                                    | personenbezogenen Daten im<br>Standesamt I in Berlin auf Gru<br>der jeweils geltenden Fassung                                                                                                    | Rahmen der Bezahlung<br>ndlage der §§ 39, 41–45                                                                                                    | von Urkundenbe-<br>b, 61–66 Perso-                                                                                                    | -                        |                        |        |                       |       |
| Für nähere Informationen bea<br>einsehen, welche Daten für li<br>tungen sind.                                                                                                    | achten Sie bitte die Datenschu<br>hren Antrag erhoben und verarl                                                                                                    | tzerklärung. Hier können<br>beitet werden und wer die                                                                                                    | ı Sie insbesonder<br>e beteiligten Verv                                                                                                    | re<br>val-               |                        |        |                       |       |
|                                                                                                    |                                                                                                    |                                                                                                    |                                                                                                    |                          |                        |        |                       |       |
| 8 Abbrechen                                                                                                    | Unterbrechen                                                                                                    | 🗲 Zurück                                                                                                    | → Wei                                                                                                    | iter                     | Haga clic en '         | 'Weite | r" [continuar]        |       |
| Payment des St                                                                                                    | andesamts 1                                                                                                    |                                                                                                    |                                                                                                    |                          |                        |        |                       |       |
| Zahlungsangaben                                                                                                    |                                                                                                    |                                                                                                    |                                                                                                    |                          |                        |        |                       |       |
| Vorgangsnummer:                                                                                                    | 2/2020                                                                                                    |                                                                                                    |                                                                                                    |                          |                        |        |                       |       |
| Betrag:                                                                                                    |                                                                                                    | 18,00 EUR                                                                                                    |                                                                                                    |                          |                        |        |                       |       |
| Hinweis<br>Nach dem Bezahlen wird Ih<br>herunter für Ihre eigene Abl<br>Schwierigkeiten kommt.                                                                                                    | nen eine Zahlungsbestätigur<br>age. Sie benötigen die darin                                                                                                    | ig als <u>PDF</u> angeboten.<br>enthaltenen Information                                                                                                    | Bitte laden Sie<br>nen, falls es zu                                                                                                    | die Datei<br>technischen |                        |        |                       |       |
|                                                                                                    |                                                                                                    |                                                                                                    |                                                                                                    |                          | Los da                 | tos m  | ostrados no nuede     | n     |

## 3 Payment des Standesamts 1

#### Bezahlen

Es ist eine Bezahlung in Höhe von 18,00 EUR erforderlich.

Nach dem Bezahlen wird Ihnen eine Zahlungsbestätigung als <u>PDF</u> angeboten.

Bitte wählen Sie eine Zahlungsart aus und klicken Sie auf € Bezahlen, um den Zahlvorgang zu beginnen. Nach der Zahlung kehren Sie automatisch zu diesem Vorgang zurück.

\* Pflichtfelder

| Zahlungsart: * | 🔿 Kreditkarte 🚍 ┥ — 🕨 Tarjeta de crédito |
|----------------|------------------------------------------|
|                | 💿 PayPal 🖡 🛛 🔶 PayPal                    |
|                | 🔘 GiroPay 📼 🚽 🔶 GiroPay                  |

### Wichtige Informationen zum Bezahlvorgang

- 1. Achtung! Schließen Sie das Browserfenster nicht während des Bezahlvorgangs
- 2. Achtung! Verwenden Sie während des Bezahlvorgangs nur die Schaltflächen "OK", "Weiter", "Jetzt Bezahlen" oder auch "Abbrechen".

7. Wenn Sie wieder im Formular sind, erhalten Sie eine Zahlungsbestätigung als PDF zum Herunterladen (nicht per E-Mail).

- Nach dem Klicken auf die Schaltfläche "Bezahlen" öffnet sich die Seite des Bezahldienstleisters.
   Geben Sie Ihre Daten für die ausgewählte Zahlungsmethode ein.
- 4. Geben Sie ihre Daten für die ausgewanite Zanlungsmethode ein.
- Überprüfen Sie Ihre Angaben und bestätigen Sie die verbindliche Zahlung.
   Warten Sie bitte! Sie werden automatisch zum Formular zurückgeleitet.

y haga clic en "bezahlen" [pagar] Usted será redirigido a la página de

De las opciones mostradas, elija PayPal

|       | 8. Bitte speichern Sie die Zahlungsbestätigung als Nachweis.                 | PayPal.                                                                                                    |  |  |  |
|-------|------------------------------------------------------------------------------|----------------------------------------------------------------------------------------------------|--|--|--|
|       | ✓ Zurück                                                                     | € Bezahlen                                                                                                    |  |  |  |
| 4     | <b>P</b>                                                                     | 5                                                                                                    |  |  |  |
|       | Bei PayPal einloggen                                                         | 60 P 18,00 EUR                                                                                                    |  |  |  |
|       | Im Fall der Fälle hilft unser Käuferschutz.<br>Nutzungsbedingungen anzeigen  | Lieferadresse Bdetest Buyer Bearbeiten<br>ESpachstr. 1, 79111 Freiburg                                                                              |  |  |  |
|       | bdetest-buyer@test.berlinonline.net Ändern                                   | Zahlen mit                                                                                                    |  |  |  |
|       | Passwort Anzeigen                                                            | Rabobank Nederland 18,00 EUR     Bankkonto ****4955 BEVORZUGT     Alternative: Visa ****5861                                                        |  |  |  |
|       | Passwort vergessen?                                                          | VisaS861                                                                                                    |  |  |  |
|       | Einloggen                                                                    | + Zahlungsquelle hinzufügen                                                                                                    |  |  |  |
|       | oder                                                                         | Später zahlen                                                                                                    |  |  |  |
|       | Mit Kredit- oder Debitkarte zahlen                                           | Bezahlung nach 30 Tagen NEU<br>Zahlung im Einzugsverfahren geplant für 30. Juli 2023.<br>Rabobank Nederland ••••4955                                |  |  |  |
|       |                                                                              | PayPal Ratenzahlung<br>Verfügbar für Transaktionen von 99,00 EUR - 5.000,00 EUR.                                                                    |  |  |  |
|       | Abbrechen und zurück zu Standesamt I Berlin                                  | Weiter zur Überprüfung der Bestellung                                                                                                    |  |  |  |
|       | Deutsch English                                                              |                                                                                                    |  |  |  |
| <br>" | ntroduzca sus datos bancarios y haga clic en<br>'Einloggen" [iniciar sesión] | Abbrechen und zurück zu Standesamt i Berlin.<br>Haga clic en "Weiter zur Überprüfung der<br>Bestellung" [continuar para comprobar su<br>solicitud]. |  |  |  |

A continuación usted será redirigido a la página de Berlin.de.

6

## Payment des Standesamts 1

### Einreichen erfolgreich

Wir haben Ihr Anliegen elektronisch weitergeleitet.

Die technische Transaktionsnummer zu Ihrem Antrag ist: 2023063036256063816 Bitte notieren Sie sich diese Nummer, falls sich technische Rückfragen ergeben sollten.

Die Transaktionsnummer zu Ihrer Bezahlung ist: FAUA389536836 Bitte geben Sie diese Nummer bei allen Anfragen zu Ihrem Bezahlvorgang an.

#### Zahlungsbestätigung herunterladen

Die Formulardaten sind in der Zahlungsbestätigung enthalten. Laden Sie die Zahlungsbestätigung herunter und speichern Sie sie als Beleg.

Descargue el documento PDF "Zahlungsbestätigung" PDF Zahlungsbestätigung.pdf (37 KB) 🖺 [confirmación de pago]. Die Bearbeitung ist jetzt abgeschlossen. Klicken Sie bitte auf 😆 Beenden.

Haga click en "Beenden" [finalizar].

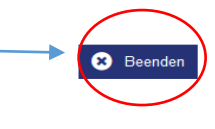